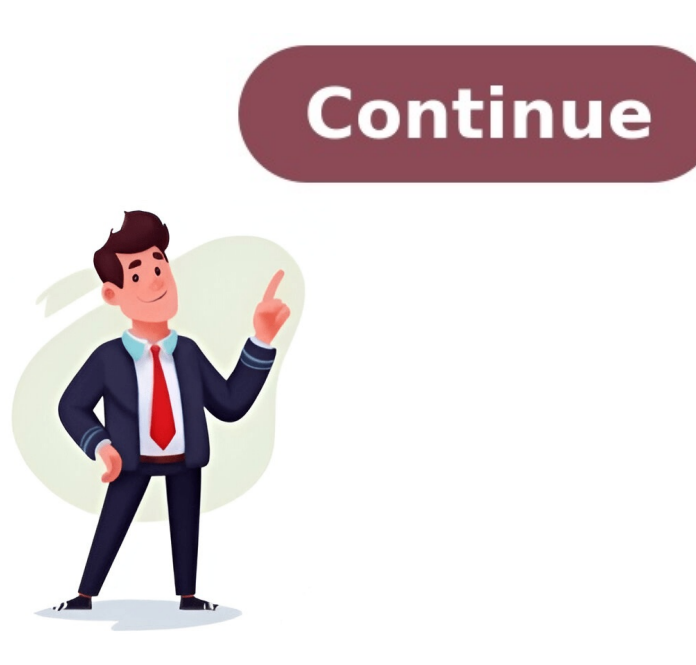

Given article text here If you have a problem with settings on the product control panel of your Epson printer, you can reset them to their factory defaults. You choose which settings: Resets all settings for copying - Scan Settings: Resets all settings for copying - Scan Setings: Resets all conter states for Reset reset Respeces

Epson factory reset. Epson printer resetten. Epson wf 3720 reset button. How to reset epson wf-3720 printer. Epson wf 3720 factory reset. Epson wf 3720 reset.